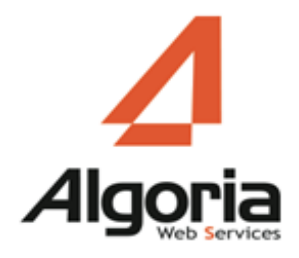

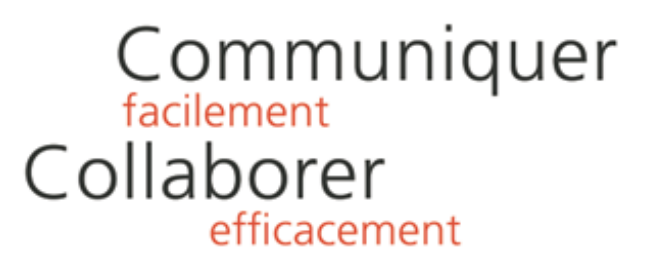

## TWS LYNC INTEGRATION

#### Installation/Configuration

Septembre 2015 – version 1

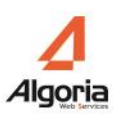

# Contenu

|                                                        | 1 |
|--------------------------------------------------------|---|
| Présentation                                           | 3 |
| Prérequis                                              | 3 |
| Systèmes compatibles                                   | 3 |
| TWS                                                    | 3 |
| Applications nécessaires                               | 3 |
| Installation                                           | 4 |
| Configuration                                          | 5 |
| Configuration de la connexion à TWS                    | 5 |
| Intégration dans Lync Server                           | 6 |
| Association des utilisateurs Lync aux utilisateurs TWS | 7 |
|                                                        |   |

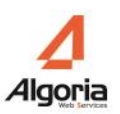

### PRESENTATION

TWS Lync Integration permet d'intégrer la recherche annuaire provenant des annuaires TWS dans les clients Microsoft Lync.

### Prerequis

#### Systèmes compatibles

- Windows Server 2008 / Windows Server 2008 R2
- Windows 8
- Windows 7

#### TWS

- TWS Server 4.2 ou supérieur
- Licences TWS RCC Gateway

#### Applications nécessaires

- Microsoft .Net Framework 4.0 Full package ou supérieur
- Microsoft Lync 2013 ou supérieur

### INSTALLATION

• Exécutez le programme d'installation « TWS Lync Integration.msi ».

| TWS Lync Integration - InstallShield Wizard |                                                                                                    | x   |
|---------------------------------------------|----------------------------------------------------------------------------------------------------|-----|
| 2                                           | Welcome to the InstallShield Wizard for TWS<br>Lync Integration                                                           | 1   |
|                                             | The InstallShield(R) Wizard will allow you to modify, repair, or<br>remove TWS Lync Integration. To continue, click Next. | r - |
|                                             |                                                                                                    |     |
|                                             |                                                                                                    |     |
|                                             | < <u>B</u> ack <u>Next</u> > Cancel                                                                                       |     |

- Cliquez sur « Next » pour démarrer l'installation.
- Une fois installé, une icône sera ajoutée sur le bureau Windows.

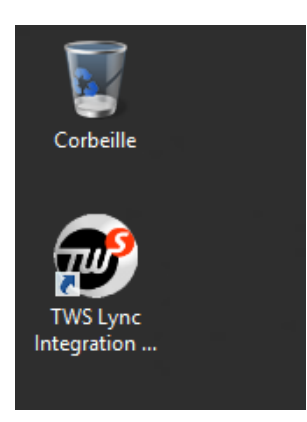

## CONFIGURATION

Démarrez l'application « TWS Lync Integration »

#### Configuration de la connexion à TWS

| <b>@</b>                | TWS Fo                                                                                       | or Lync - Administration |                         |                | ×     |
|-------------------------|----------------------------------------------------------------------------------------------|--------------------------|-------------------------|----------------|-------|
| TWS Informations        |                                                                                              | Association betwe        | en Lync users and TWS — |                |       |
| TWS Server's name       | The name of the TWS server must be filled                                                    |                          |                         |                | Q     |
| Admin TWS username      |                                                                                              | Lync Username            | Lync Email TWS asso     | ociate account |       |
| Admin TWS Password      |                                                                                              |                          |                         |                |       |
|                         | Refresh                                                                                      |                          |                         |                |       |
| Lync Configuration      |                                                                                              |                          |                         |                |       |
| Domain Windows name     | lync2013.local                                                                               |                          |                         |                |       |
| Enable Lync Integration | on                                                                                           |                          |                         |                |       |
| Path to Lync Web.config | C-\Program Elles\Microsoft Lyos Server 2013\Web                                              |                          |                         |                |       |
| intern                  | Components\Group Expansion\Int\Web.config                                                    | Le. 10                   |                         |                |       |
| Extern                  | C:\Program Files\Microsoft Lync Server 2013\Web<br>Components\Group Expansion\Ext\Web.config |                          |                         |                |       |
|                         |                                                                                              |                          |                         |                |       |
|                         |                                                                                              |                          |                         |                |       |
|                         |                                                                                              |                          |                         |                |       |
|                         |                                                                                              |                          |                         |                |       |
|                         |                                                                                              |                          |                         |                |       |
|                         |                                                                                              |                          |                         |                |       |
|                         |                                                                                              |                          |                         |                |       |
|                         |                                                                                              |                          |                         |                |       |
|                         |                                                                                              |                          |                         | OK Cancel      | Apply |

Saisissez les informations de connexion dans la zone « TWS Informations » :

- « TWS Server's name » : Saisissez le nom du serveur TWS
- « Admin TWS username » et « Admin TWS Password » : Saisissez le nom d'utilisateur et le mot de passe du compte qui permet de se connecter à l'administration de TWS. Vous pouvez modifier ou ajouter un compte administrateur dans l'interface d'administration de TWS (consulter la documentation d'installation et configuration de TWS)
- Cliquez sur le bouton « Refresh » pour valider les informations. Si les informations de connexion sont correctes, « Lync Configuration » et « Association between Lync users ans TWS » se dégriseront.

#### Intégration dans Lync Server

La zone « Lync Configuration » permet d'installer et configurer l'intégration de TWS dans Lync Server.

| Lync Configuration       |                                                                                                |  |
|--------------------------|------------------------------------------------------------------------------------------------|--|
| Domain Windows name      | lync2013.local                                                                                 |  |
| 😧 Enable Lync Integratio | n                                                                                              |  |
| Path to Lync Web.config  |                                                                                                |  |
| Intern                   | Ci Program Filesi Microsoft Lync Server 2013 Web<br>Components Group Expansion Unti Web.config |  |
| Extern                   | CriProgram Files Microsoft Lync Server 2013 Web<br>Components Group Expansion Ext Web.config   |  |

- « Domain Windows name » : récupère le nom du domaine du serveur Lync
- « Enable Lync Integration » : permet d'activer / désactiver l'intégration TWS dans Lync
- Configuration du répertoire Lync.
  - Identifiez le répertoire d'installation Lync (par défaut : C:/Program Files/Microsoft Lync Server 2013). TWS Lync Integration doit modifier le fichier Web.config dans le répertoire interne et externe dans le dossier « ./Microsoft Lync 2013/Web Components/Group Expension/ ». Si les répertoires par défaut ne correspondent pas aux répertoires par défaut cliquer sur l'icône et sélectionner le bon fichier « Web.config »
  - Cliquez ensuite sur les icônes 🖾 pour intégrer TWS dans Lync. (Intern et Extern)
  - Pour désinstaller l'intégration, cliquez sur le bouton

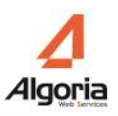

### Association des utilisateurs Lync aux utilisateurs TWS

| Lync Username | Lync Email               | TWS associate account |   |
|---------------|--------------------------|-----------------------|---|
| jaziere       | jaziere@lync2013.local   |                       | 2 |
| mchartier     | mchartier@lync2013.local | mchartier ×           | 2 |
| user1         | user1@lync2013.local     |                       |   |
| user2         | user2@lync2013.local     |                       |   |
| user3         | user3@lync2013.local     |                       | 2 |
| user4         | user4@lync2013.local     |                       | 2 |

Cette partie permet d'associer les comptes utilisateurs Lync aux comptes utilisateurs TWS. Lors de la première connexion, l'application va associer les comptes Lync et TWS automatiquement en fonction des noms et des adresses e-mails des utilisateurs.

Vous pouvez associer un compte manuellement en cliquant sur l'icône<sup>2</sup>. Une deuxième fenêtre s'ouvre avec la liste des utilisateurs TWS.

| <b>@</b> |                                        |            | Choos      | e user                |               | x            |
|----------|----------------------------------------|------------|------------|-----------------------|---------------|--------------|
|          | See only authorise to use TWS for Lync |            |            |                       |               | ٩            |
|          | Company                                | Domain     | Username   | Name                  | Authorisation |              |
| 0        | Algoria                                | Argenteuil | glollier   | Greg Lollier          | A             | ^            |
| 0        | Algoria                                | Argenteuil | hector     | Hector VOIP           | A             |              |
| 0        | Algoria                                | Argenteuil | hotline    | Hotline Algoria       | A             |              |
| 0        | Algoria                                | Argenteuil | hpiaple    | Hector Piaple         | <b>U</b> 2    |              |
| 0        | Algoria                                | Argenteuil | hvoip      | Hector VOIP 2         | A             | =            |
| 0        | Algoria                                | Argenteuil | jmoip      | Jean-Marc IP OLIVIERI | A             |              |
| 0        | Algoria                                | Argenteuil | jmoip2     | Jéan-Marc Oliviéri    | A             |              |
| 0        | Algoria                                | Argenteuil | jmoip3     | jmoip3                | A             |              |
| 0        | Algoria                                | Argenteuil | jmoip4     | jmoip4                | A             |              |
| 0        | Algoria                                | Argenteuil | jmoip5     | jmoip5                | A             |              |
| $\cap$   | Δlooria                                | Argenteuil | imolivieri | lean-Marc Olivieri    | Δ             | $\checkmark$ |
|          |                                        |            |            | OK                    | Cancel        |              |
|          |                                        |            |            |                       |               |              |

Sélectionner alors l'utilisateur TWS qui doit être associé au compte Lync. Puis cliquer sur OK A : Indique que l'utilisateur n'a pas les autorisations à l'application « TWS RCC Gateway » P : Indique que l'utilisateur a bien les autorisations à l'application « TWS RCC Gateway »

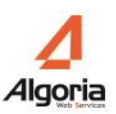

| Lync Username | Lync Email               | TWS associate account |   |
|---------------|--------------------------|-----------------------|---|
| jaziere       | jaziere@lync2013.local   |                       | 2 |
| mchartier     | mchartier@lync2013.local | mchartier ×           | 2 |
| user1         | user1@lync2013.local     |                       | 2 |
| user2         | user2@lync2013.local     |                       |   |
| ⇒ user3       | user3@lync2013.local     | hpiaple ×             | 2 |
| user4         | user4@lync2013.local     |                       |   |

Cliquer sur « OK » ou « Apply » pour valider la configuration

Dans le client Microsoft Lync, vous pouvez dorénavant faire des recherches TWS :

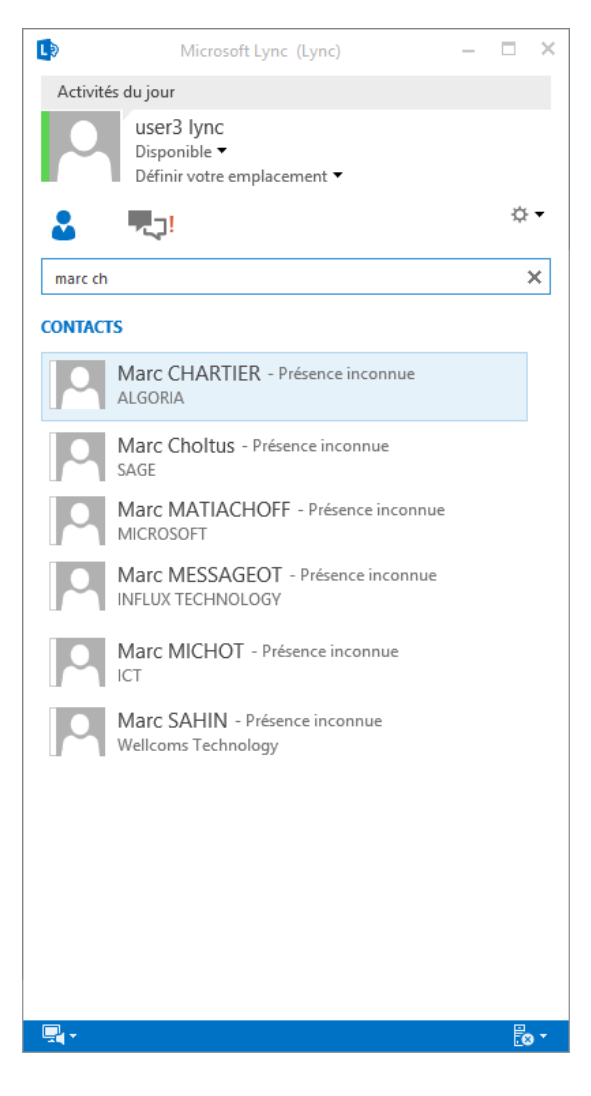